# Live box et Nas Synology

Création : OpenOffice.org Version 2.3Auteur : PHICréation : 18/01/2008:Version : 32Modification : 24/03/2008Fichier : E:\Mes documents\tuto NAS LB\tuto ftp.odtImprimer moi en reto/verso !!!!

# Table des matières

| 1.LiveBox                                        | 5  |
|--------------------------------------------------|----|
| 1.1.Paramétrage de DNS dynamique                 | 5  |
| 1.1.1.DynDNS                                     | 5  |
| 1.1.2.NO-ip                                      | 6  |
| 1.2.Accès aux règles du routeur                  | 6  |
| 1.3.Ouverture des ports FTP                      | 7  |
| 1.3.1.Ouverture du port 21 (commande)            | 7  |
| 1.3.2.Ouverture du port 20 (data)                | 7  |
| 1.3.3.Ouverture des ports passifs                | 7  |
| 1.4.Ouverture du port HTTP                       | 8  |
| 1.5.Ouverture du port HTTPS                      | 8  |
| 1.6.Accès à l'interface Administrateur           | 9  |
| 1.6.1.HTTP non sécurisé                          | 9  |
| 1.6.2.HTTPS                                      | 9  |
| 1.7.Autres paramétrages                          | 10 |
| 1.8.Récapitulatif                                | 11 |
| 2.Paramétrage du NAS                             | 12 |
| 2.1.Service Web                                  | 12 |
| 2.2.Service FTP                                  | 13 |
| 2.3.EZ-internet                                  | 14 |
| 3.Notes sur FTP                                  | 15 |
| 3.1.Le mode Actif                                | 15 |
| 3.2.Le mode Passif                               | 15 |
| 4. Paramétrage de FileZilla                      | 16 |
| 4.1.Connexion depuis l'extérieur de votre réseau | 16 |
| 4.1.1.Onglet Général                             | 16 |
| 4.1.2.Onglet avancé                              | 17 |
| 4.1.3.Onglet Paramètres de transfert             |    |
| 4.2.Connexion Local                              | 19 |
| 4.2.1.Onglet Général                             | 19 |
| 4.2.2.Onglet avancé                              | 19 |
| 4.2.3.Onglet Paramètres de transfert             | 19 |
| 4.3.A propos des mode de transfert               | 19 |
| 5.Paramétrage de PUTTY                           |    |
| 6.Paramétrage de WINSCP                          | 20 |
| 6.1.WinSCP et la boite de dialog GROUPS          | 20 |

Réglage de la livebox

Pas de DMZ

Firewall sur moyen

Ce sont les réglages que j'utilise.

Le site <u>www.nas-forum.com</u> est une mine de renseignements sur les NAS Synology.

Le site de clubic a ecrit un tuto sur les livebox : <u>lien</u>

# 1. LiveBox

Mes services Sécurité

Configuration Langues Mise à jour Administrateur Assistance Avancée ADSL Sans fil Routeur Port USB Maître UPnP DNS Fumanium Réseau

Sauvegarde Informations Système

# 1.1. Paramétrage de DNS dynamique

Dans le menu de la live box sélectionnez DNS Dynamique.

Sélectionnez le prestataire du service.

# 1.1.1. DynDNS

| DNS Dynamique                        |                                                                                                    |  |
|--------------------------------------|----------------------------------------------------------------------------------------------------|--|
| Statut du serveur: update is not nee |                                                                                                    |  |
| Le DNS dynamique permet de retrouver | resse IP variable de votre livebox depuis Internet. Il est nécessaire de vous enregistrer sur un serveur de dns dynamique avant d'utiliser ce service. Adresse IP de la livebox : |  |
| Service [                            | DNS (www.dyndns.org)                                                                                                    |  |
| Nom de domaine Internet              | Nom de domaine enregistré chez DynDNS                                                                                                    |  |
| Email                                |                                                                                                    |  |
| Identifiant                          | user enregistré chez DynDNS                                                                                                    |  |
| Mot de passe                         | Mot de passe du user enregistré chez DynDNS                                                                                                    |  |
| Soumettre                            |                                                                                                    |  |

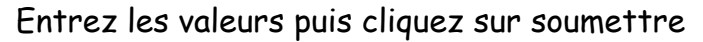

# 1.1.2. <u>NO-ip</u>

| DNS Dynamique                          |                                                                                                    |
|----------------------------------------|----------------------------------------------------------------------------------------------------|
| Statut du serveur: update is not       | necessary                                                                                                    |
| Le DNS dynamique permet de retro<br>8m | uver l'adresse IP variable de votre livebox depuis Internet. Il est nécessaire de vous enregistrer sur un serveur de dns dynamique avant d'utiliser ce service. Adresse IP de la livebox : |
| Service                                | No-ip (www.no-ip.com)                                                                                                    |
| Nom de domaine Internet                | Nom du domaine enregistré chez No-ip                                                                                                    |
| Email                                  | Adresse MEL ayant servi à ouvrir le compte chez No-ip                                                                                                    |
| Identifiant                            |                                                                                                    |
| Mot de passe                           | Mot de passe du user enregistré chez No-ip                                                                                                    |
| Soumettre                              |                                                                                                    |

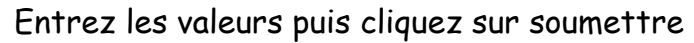

# 1.2. Accès aux règles du routeur

| Mas sarvicas         |                                       |
|----------------------|---------------------------------------|
| eiiki                | Pour acceder au règles NAT du routeur |
| Securite             |                                       |
| Configuration        |                                       |
| Langues              |                                       |
| Mise à jour          |                                       |
| Administrateur       |                                       |
| Assistance           | cliquez dans le menu sur routeur      |
| Avancée              | chquez duns le menu sur roureur,      |
| ADSL                 |                                       |
| Sans fil             |                                       |
| Routeur              |                                       |
| Port USB Maître      |                                       |
| UPnP                 |                                       |
| DNS Dynamique        |                                       |
| Réseau               |                                       |
| Sauvegarde           |                                       |
| Informations Système |                                       |
|                      |                                       |

#### **Routeur - NAT**

La redirection de port permet de faire suivre certaines connexions Internet entrantes vers un ordinateur particulier de votre réseau.

Adresse IP de votre ordinateur : 192.168.1.16

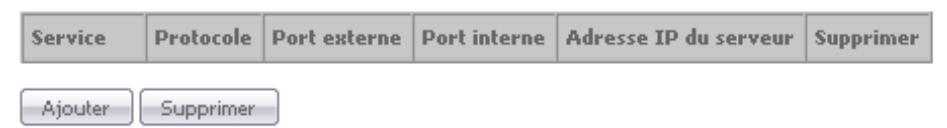

#### puis ajouter

### 1.3. Ouverture des ports FTP

#### 1.3.1. Ouverture du port 21 (commande)

sélectionnez dans la liste : FTP,

#### puis entrez l'adresse IP du NAS et cliquez sur soumettre.

#### Routeur - NAT

La redirection de port permet de faire suivre certaines connexior

Adresse IP de votre ordinateur : 192,168,1,16

| Serv<br>O | i <b>ce:</b><br>Sélectionnez dans la liste:<br>Service personnalisé: | FTP           |  |
|-----------|----------------------------------------------------------------------|---------------|--|
| Proto     | ocole                                                                | тср           |  |
| Port      | externe (port ou port-port)                                          | 21            |  |
| Port      | interne (port ou port-port)                                          | 21            |  |
| Adre      | esse IP du serveur                                                   | IP Local syno |  |
| So        | umettre                                                              |               |  |

#### 1.3.2. Ouverture du port 20 (data)

cliquez sur service personnalisé et entrez « ftp20 »

protocole : TCP,

port externe entrez « 20 »

port interne entrez « 20 »

| ip s | Serveur | : | IΡ | loca | du | nas |
|------|---------|---|----|------|----|-----|
|------|---------|---|----|------|----|-----|

#### puis soumettre.

Routeur - NAT

La redirection de port permet de faire suivre certaines connexior

| Adresse IP de vo | otre ordinateur | ; | 192.168.1.16 |
|------------------|-----------------|---|--------------|
|------------------|-----------------|---|--------------|

| Serv<br>O | <b>ice:</b><br>Sélectionnez dans la liste:<br>Service personnalisé: | ftp20         |  |
|-----------|---------------------------------------------------------------------|---------------|--|
| Proto     | ocole                                                               | ТСР           |  |
| Port      | externe (port ou port-port)                                         | 20            |  |
| Port      | interne (port ou port-port)                                         | 20            |  |
| Adre      | esse IP du serveur                                                  | IP Local syno |  |
| So        | umettre Annuler                                                     |               |  |

### 1.3.3. Ouverture des ports passifs

cliquez sur service personnalisé et entrez « ftppassif »

#### protocole : TCP,

port externe entrez « 55536 - 56559 » port interne entrez « 55536 - 56559 », ip serveur : IP local du nas puis soumettre Routeur - NAT La redirection de port permet de faire suivre certaines connexior

| Adresse IP de votre ordinateur : 192.168.1.16                                             |  |  |  |  |  |
|-------------------------------------------------------------------------------------------|--|--|--|--|--|
| Service:<br>Sélectionnez dans la liste:<br>Service personnalisé:<br>Service personnalisé: |  |  |  |  |  |
| Protocole TCP                                                                             |  |  |  |  |  |
| Port externe (port ou port-port) <mark>55536-5655</mark> 9                                |  |  |  |  |  |
| Port interne (port ou port-port) 55536-56559                                              |  |  |  |  |  |
| Adresse IP du serveur IP Local syno                                                       |  |  |  |  |  |
| Soumettre                                                                                 |  |  |  |  |  |

# 1.4. Ouverture du port HTTP

Nous allons maintenant ouvrir le port pour que les demandes de connexions HTTP arrivent jusqu'au syno retournez dans le menu sur routeur, puis cliquez sur ajouter

| Routeur - NAT                                                                                              |                                  |
|----------------------------------------------------------------------------------------------------|----------------------------------|
| La redirection de port permet de                                                                           | faire suivre certaines connexior |
| Adresse IP de votre ordinateur :                                                                           | 192.168.1.16                     |
| Service:<br>Sélectionnez dans la liste:<br>Service personnalisé:                                           | нттр                             |
| Protocole<br>Port externe (port ou port-port)<br>Port interne (port ou port-port)<br>Adresse IP du serveur | TCP                              |
| Soumettre                                                                                                  |                                  |

sélectionnez dans la liste HTTP,

puis entrez l'adresse IP du NAS et cliquez sur soumettre.

Nota si vous avez choisi HTTPS dans le syno entrez seulement la règle suivante (ch 1.4)

# 1.5. Ouverture du port HTTPS

Si dans votre syno vous avez coché HTTPS alors pour avoir accès au contenu WEB il vous faut ouvrir le port 443

#### Sélectionnez dans la liste HTTPS,

#### puis entrez l'adresse IP du NAS et cliquez sur soumettre.

Routeur - NAT

La redirection de port permet de faire suivre certaines connexior

| Adresse I | o de | votre | ordinateur | ; | 192.168.1.16 |
|-----------|------|-------|------------|---|--------------|
|-----------|------|-------|------------|---|--------------|

| Service:<br>Sélectionnez dans la liste:<br>Service personnalisé: |  |
|------------------------------------------------------------------|--|
| Protocole TCP                                                    |  |
| Port externe (port ou port-port) 443                             |  |
| Port interne (port ou port-port) 443                             |  |
| Adresse IP du serveur IP Local syno                              |  |
| Soumettre                                                        |  |

### 1.6. Accès à l'interface Administrateur

#### 1.6.1. HTTP non sécurisé

cliquez sur service personnalisé et entrez « http\_syno »

protocole : TCP,

port externe entrez « 5000 »

port interne entrez « 5000 »,

ip serveur : IP local du nas puis soumettre

#### Routeur - NAT

La redirection de port permet de faire suivre certaines connexior

Adresse IP de votre ordinateur : 192,168,1,16

| Serv<br>O | <b>ice:</b><br>Sélectionnez dans la liste:<br>Service personnalisé: | HTTP_SYNO     |  |
|-----------|---------------------------------------------------------------------|---------------|--|
| Proto     | cole                                                                | ТСР           |  |
| Port      | externe (port ou port-port)                                         | 5000          |  |
| Port i    | interne (port ou port-port)                                         | 5000          |  |
| Adre      | sse IP du serveur                                                   | IP Local syno |  |
| So        | umettre Annuler                                                     |               |  |

### 1.6.2. <u>HTTPS</u>

cliquez sur service personnalisé et entrez « https\_syno »

protocole : TCP,

port externe entrez « 5001 »

port interne entrez « 5001 »,

### ip serveur : IP local du nas puis soumettre

Routeur - NAT La redirection de port permet de faire suivre certaines connexior Adresse IP de votre ordinateur : 192.168.1.16 Service: -O Sélectionnez dans la liste: HTTPS\_SYNO Service personnalisé: TCP Protocole Port externe (port ou port-port) 5001 Port interne (port ou port-port) 5001 IP Local syno Adresse IP du serveur Soumettre Annuler

### 1.7. Autres paramétrages

| Service:                                                     |                                                  |
|--------------------------------------------------------------|--------------------------------------------------|
| Sélectionnez dans la liste:                                  | HTTP                                             |
| <ul> <li>Service personnalisé:</li> <li>Protocole</li> </ul> | AUTH<br>DNS<br>FTP                               |
| Port externe (port ou port-port)                             | HTTP                                             |
| Port interne (port ou port-port)                             | IPSEC                                            |
| Adresse IP du serveur                                        | POP3<br>PPTP                                     |
| Soumettre                                                    | SMTP<br>SSH<br>TELNET<br>TFTP<br>VNC<br>VNC_http |

Listes des services déjà paramétrés du la livebox, il suffit donc de sélectionner le service voulu et de le rediriger vers l'IP souhaitée.

# 1.8. <u>Récapitulatif</u>

| pour le http depuis l'internet                                                                                                    |
|----------------------------------------------------------------------------------------------------|
| 1) si tu as coché HTTPS dans le syno :<br>si tu ouvres le port 5001 alors tu as accès a l'interface syno<br>httpS://dyndns.org:5001           |
| 2) si tu as coché HTTPS dans le syno :<br>si tu ouvres le port 443 https alors tu as accès au serveur WEB<br>httpS://dyndns.org/photo         |
| 3) si tu n'as pas coché HTTPS dans le syno :<br>si tu ouvres le port 80 http alors tu as accès au serveur WEB<br>http://dyndns.org/photo      |
| 4) si tu n'as pas coché HTTPS dans le syno :<br>si tu ouvres le port 5000 http alors tu as accès a l'interface syno<br>http://dyndns.org:5000 |
| 5) pour le FTP. depuis l'extérieur du réseau local<br>Port 21 TCP<br>Port 20 TCP<br>Port 55536 - 56559 TCP ( mode passif )                    |
| tout ces ports sont a ouvrir dans les règles nat du routeur de la livebox                                                                     |

Routeur - NAT

La redirection de port permet de faire suivre certaines connexions Internet entrantes vers un ordinateur particulier de votre réseau.

| Service    | Protocole | Port externe | Port interne | Adresse IP du serveur | Supprimer |
|------------|-----------|--------------|--------------|-----------------------|-----------|
| HTTPS_SYNO | тср       | 5001         | 5001         | 192.168.1.2           |           |
| HTTPS      | тср       | 443          | 443          | 192.168.1.2           |           |
| FTP        | тср       | 21           | 21           | 192.168.1.2           |           |
| Rp20       | тср       | 20           | 20           | 192.168.1.2           |           |
| Rppassif   | тср       | 55536-56559  | 55536-56559  | 192.168.1.2           |           |

Adresse IP de votre ordinateur : 192.168.1.16

sur cette vu le résultat des ports ouverts sur ma livebox

HTTPS\_SYNO : pour l'accès a la page administrateur, HTTPS pour l'acces a mon syno en mode securisé, puis les ports pour le ftp.

# 2. Paramétrage du NAS

# 2.1. Service Web

Activer la connexion HTTPS
 Activez cette fonction pour permettre aux utilisateurs de se connecter à l'interface de gestion Web, à Web Station et à Photo Station 3 par le biais de la connexion SSL/TLS.

 Rediriger automatiquement l'interface de gestion Web vers un canal sécuritaire.
 Ajouter un port http supplémentaire
 Vous pouvez ajouter un port supplémentaire en plus du port 80 pour l'utilisation de Photo Station 3 et de Web Station.

 Saisissez le numéro de port:

En cochant activer la connexion HTTPS vous utiliserez une connexion SSL/TLS mais le port a ouvrir sur le syno est le 443 en TCP.

L'url a entrer sera alors HTTPS://.....

Si vous ne cochez pas cette case alors ouvrer le port 80.

Vous pouvez aussi définir votre port, par exemple 5010 alors c'est ce port en TCP qu'il faudra ouvrir pour avoir accès a photostation et au webstattion.

# 2.2. Service FTP

| Win/Mac OS Service FTP                                          | Service Web                                               | Service multimédia            | Service iTunes          | Ez-Internet       |
|-----------------------------------------------------------------|-----------------------------------------------------------|-------------------------------|-------------------------|-------------------|
| Service FTP                                                     |                                                           |                               |                         |                   |
| Lorsque vous activez ce serv<br>changer la page de code, ve     | ice, les utilisateu<br>uillez cliquer i <mark>ci</mark> . | rs peuvent accéder au c       | données du systèm       | e par FTP.Pour    |
| 🗹 Activer le service FTP                                        | cocher Act                                                | river le service              |                         |                   |
| Paramètre de numéro c                                           | le port du service                                        | e FTP: 21                     |                         |                   |
| Plage de ports du FTP p                                         | bassif :                                                  |                               |                         |                   |
| <ul> <li>Utiliser la plage de</li> <li>De 55536 pour</li> </ul> | e port par défaut<br>56559                                | : (55536 - 56559)             |                         |                   |
| 🔲 Renvoyer l'IP externe e                                       | n mode PASV                                               |                               |                         |                   |
| Permettre la connexion                                          | SSL/TLS unique                                            | ment <mark>cocher pour</mark> | plus de securi          | té                |
| 📃 Activer la limite de banc                                     | e passante FTP                                            |                               |                         |                   |
| Taux d'envoi maximal pa                                         | ar connexion 🛛                                            | KB/s (0 KB/s sign             | ifie pas de limite.)    |                   |
| Taux de réception maxi                                          | mal par connexio                                          | n 🕕 KB/s (O KB/               | 's signifie pas de lim  | ite.)             |
| 🔲 Activer le FTP anonyme                                        |                                                           |                               |                         |                   |
| Pour modifier les droits<br>Configurations des privile          | d'accès pour les :<br>èges.                               | comptes FTP anonymes          | , veuillez aller à la p | age Privilèges >  |
| 🔽 Activer le blocage autor                                      | natique de l'IP                                           | cocher pour plus              | de securité             |                   |
| Activer cette fonction p                                        | our bloquer les h                                         | nôtes IP qui n'ont pas p      | u se connecter de       | façon répétitive. |
| Afficher/modifier la liste des blo                              | cs                                                        |                               | OK An                   | nuler Aide        |

Voilà le paramétrage du service FTP du NAS.

Cochez activer service FTP.

Renvoyer l'IP externe en mode PASV pour la gestion du mode passif.!?

Permettre la connexion SSL/TLS uniquement, permet de sécuriser la connexion FTP le USER/PWD ne voyage plus en clair sur le réseau.

Activer la limite de la bande passante FTP (si besoin).

Activer le FTP anonyme (c'est vous qui voyez)

Activer le blocage auto de l'IP, (c'est le mieux)

# 2.3. EZ-internet

| Win/Mac OS Service FTP S                                                                                                    | Service Web      | Service multimédia      | Service iTunes     | Ez-Internet   |
|----------------------------------------------------------------------------------------------------|------------------|-------------------------|--------------------|---------------|
| Ez-Internet<br>Activez ce service pour permet                                                                                                    | tre aux utilisat | eurs d'accéder au serve | ur par un nom d'hó | ìte statique. |
| Informations de la passerelle pa                                                                                                    | ar défaut :      |                         |                    |               |
| Adresse interne :                                                                                                    | 192,168,1.3      | 1                       |                    |               |
| Adresse externe :                                                                                                    |                  |                         |                    |               |
| <ul> <li>Entrez vos paramètres DDN<br/>Fournisseur de service</li> <li>Nom d'hôte</li> <li>Nom d'utilisateur</li> <li>Mot de passe</li> <li>Confirmez le mot de passe</li> <li>Statut</li> </ul> | VS DYNDNS.or     |                         | ΠΚ                 | muler         |

Laissez le service non activé c'est la live box qui s'occupe de tout :-)

# 3. Notes sur FTP

http://christian.caleca.free.fr/ftp/les\_bases.htm

Il existe deux modes de fonctionnement pour une connexion FTP

Le mode actif et le mode passif.

Une des raisons qui détermine le choix de fonctionnement du serveur, donc de l'ouverture des ports, est le lieu d'où on se connecte.

Réseau local ou Internet ?

Si Internet, derrière un FIREWALL d'entreprise, un FIREWALL logiciel sur son PC, pas de FIREWALL?

Sur un réseau local il n'y a pas de problèmes de connexions. Si vous avez un parefeu logiciel sur votre PC faire attention de permettre au client pouvoir passer a travers le parefeu.

Le problème survient lorsque l'on veut se connecter depuis l'Internet sur son réseau local.

Donc deux modes de fonctionnement:

### 3.1. Le mode Actif

Coté serveur la règle NAT à appliquer sur le routeur est l'ouverture du port 21 TCP.

Le paramétrage du client devra être en mode Actif. C'est le client qui détermine le ports de transfert des données et qui reste à l'écoute, il faut donc que le parefeu du client soit réglé pour accepter les connexions entrantes.

En général les FIREWALL d'entreprise s'ils sont bien réglés ne permettent pas ce mode de fonctionnement.

Avantage coté serveur un seul port ouvert, le mode actif soulage le serveur (surtout les petits) plus de sécurité coté serveur.

### 3.2. Le mode Passif

Coté serveur les règles NAT à appliquer sur le routeur est l'ouverture des port 20 et 21 TCP ainsi qu'une plage de ports dans la zone > à 1024.

Typiquement sur le syno 55536 - 56559 TCP.

C'est donc le serveur qui détermine les ports de transfert.

Le paramétrage du client devra être Passif.

Avantage coté client passe plus facilement le parefeu car pas de gestion de connexions entrantes, plus de sécurité coté clients.

Coté serveur plus de ports a ouvrir, plus de charge de travail.

# 4. Paramétrage de FileZilla

Version de filezilla 3.0.5

### 4.1. Connexion depuis l'extérieur de votre réseau

Le port 21 de la livebox a été ouvert.

Créer une nouvelle connexion.

Cliquer sur nouveau site, donner lui un nom,

### 4.1.1. Onglet Général

| Général Avancé Para                                              | mètres de transfert 🛛 Jeu de caractères |  |  |  |
|------------------------------------------------------------------|-----------------------------------------|--|--|--|
| Hôte :                                                           | Port :                                  |  |  |  |
| Type de serveur :                                                | FTP - File Transfer Protocol            |  |  |  |
|                                                                  |                                         |  |  |  |
| $\label{eq:type_d_authentification} Type\ d^{authentification}:$ | Anonyme                                 |  |  |  |
| Utilisateur :                                                    | anonymous                               |  |  |  |
| Mot de passe :                                                   | •••••                                   |  |  |  |
| Compte :                                                         |                                         |  |  |  |
| Commentaires :                                                   |                                         |  |  |  |
|                                                                  | *                                       |  |  |  |
|                                                                  |                                         |  |  |  |
|                                                                  | •                                       |  |  |  |

#### Hôte :

IP ou nom de domaine à joindre

| Type de serveur : | FTPES - FTP sur TLS/SSL - Chiffrement explicite                                                                                                    |  |
|-------------------|----------------------------------------------------------------------------------------------------|--|
|                   | FTP - File Transfer Protocol<br>SFTP - SSH File Transfer Protocol<br>FTPS - FTP sur TLS/SSL - Chiffrement implicite<br>FTPES - FTP sur TLS/SSL - Chiffrement explicite |  |

Type de serveur :

Si SSH alors SFTP - SSH File Transfer Protocol

Si SSL alors : FTPES - FTP sur TLS/SSL - Chiffrement explicite

sinon FTP - File Transfer Protocol

Type d'authentification:

| Type d'authentification : | Normale                  | • |
|---------------------------|--------------------------|---|
|                           | Anonyme                  |   |
|                           | Normale                  |   |
|                           | Demander le mot de passe |   |
|                           | Interactif               |   |
|                           | Compte                   |   |

Sélectionner : Normale

remplir les champs utilisateur et mot de passe

# 4.1.2. Onglet avancé

Type serveur :

Type de serveur : Unix Par défaut Unix VMS MVS Dos VxWorks Pour le syno c'est unix

# 4.1.3. Onglet Paramètres de transfert

| Général Avancé      | Paramètres de transfert     | Jeu de caractères |  |  |  |
|---------------------|-----------------------------|-------------------|--|--|--|
| Mode de transfert : | :                           |                   |  |  |  |
| 💿 Par défaut 🛛 🔿    | Actif 🔘 Passif              |                   |  |  |  |
| 📃 Limiter le nombr  | e de connexions simultanée: | 5                 |  |  |  |
| Nombre maxima       | I de connexions : 🔟 😭       |                   |  |  |  |
|                     |                             | -                 |  |  |  |
|                     |                             |                   |  |  |  |
|                     |                             |                   |  |  |  |
|                     |                             |                   |  |  |  |
|                     |                             |                   |  |  |  |
|                     |                             |                   |  |  |  |
|                     |                             |                   |  |  |  |
|                     |                             |                   |  |  |  |
|                     |                             |                   |  |  |  |

Paramètre de transfert:

si vous êtes sur un réseau local vous pouvez laisser par défaut.

Si vous vous connectez depuis l'Internet :

si lorsque vous êtes sur défaut et que la connexion reste bloquée sur LIST c'est que le serveur ne gère pas le mode passif. Choisissez le mode Actif. Filezilla ne bascule pas seul de Actif a Passif.

Typiquement mon reglage est que le client doit passer en mode actif.

C'est un choix personnel et je n'oblige personne a le suivre.

Vous avez tout loisir de definir sur votre routeur/livebox l'ouverture des ports pour gerer le mode passif.

#### 4.2. Connexion Local

Créer une nouvelle connexion.

Cliquer sur nouveau site, donner lui un nom,

#### 4.2.1. Onglet Général

Hôte :

IP local de votre syno

Type de serveur :

Si SSH alors SFTP - SSH File Transfer Protocol

Si SSL alors : FTPES - FTP sur TLS/SSL - Chiffrement explicite

sinon FTP - File Fransfer Protocol

Type d'authentification:

Selectionner : Normale

remplir les champs utilisateur et mot de passe

#### 4.2.2. Onglet avancé

Type serveur :

Pour le syno c'est unix

#### 4.2.3. Onglet Paramètres de transfert

Paramètre de transfert:

- PAR DEFAUT

#### 4.3. A propos des mode de transfert

Plusieurs choses sont a prendre en compte

le paramétrage de la livebox

le PC client derrière un routeur, un firewall logiciel installé

pour cela il est difficile de donner une règle qui fonctionne. Dans tout les cas de figure testez les deux modes :-(

# 5. Paramétrage de PUTTY

A venir

# 6. Paramétrage de WINSCP

A venir

# 6.1. WinSCP et la boite de dialog GROUPS

De romain314 sur nas-forum.com

Bonjour,

Ayant eu le même problème dans Winscp, je me suis penché sur la solution. La commande "groups" est une commande sous Linux permettant d'obtenir le ou les groupes d'appartenance de l'utilisateur. Elle n'est pas implémentée sur le Syno. J'ai donc tenté de la copier (c'est juste un script shell) mais les commandes utilisées dans le script ne sont pas non plus toutes implémentées dans le Syno. J'ai donc choisi de réécrire le script en l'épurant.

Voici ma version :

CODE

#!/bin/sh
#
# Sort la liste des groupes de l'utilisateur courant
#
user=`whoami`
gr=`grep \$user /etc/group | cut -d: -f1`
gro=
for i in \$gr
do
 gro=`echo \$gro \$i`
done
echo \$gro

Vous mettez tout cela dans le fichier /opt/bin/groups auquel vous donnez les droits 755 (propriétaire root). Et c'est réglé. Vous pouvez mettre le fichier dans n'importe quel dossier répertorié dans votre variable \$PATH.

Romain

salut a tous simple pour se passer de dyndns ou no-ip vous avez en général un compte chez votre fournisseur internet 1) sur le site un fichier php simple contenant juste <?php echo \$\_SERVER['REMOTE\_ADDR']; ?>

a mettre dans un répertoire protégé par un .htacess

2) sur le syno un batch wget -q -O ipcheck.txt -E --http-user=utilisateur --http-passwd=mot d passe site/repertoire/ip.php ecrit l'ip dans ipcheck.txt

wput ipcheck.txt <u>ftp://user</u> ftp:pass FTP@site ftp/repertoire destination/ pour poser le fichier sur votre domaine

4) le crond qui va bien pour mettre a jour toute les 15 minutes.

5) sur le site FAI une simple page index.php avec une redirection dans une balise meta et l'ip contenu dans le fichier ipcheck.txt

cela marche très bien.

j'ai rajouté un test pour éviter le FTP tant l'ip en change pas dans le batch.

edit : j'ai oublié installation de wput avec ipkg sans problème